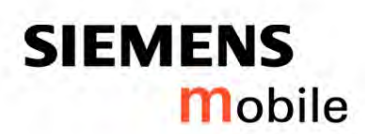

# Setting up a GPRS Connection

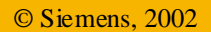

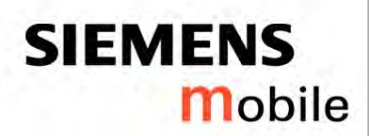

# **Steps within the OS Windows 98**

- **1. Connecting hardware**
- 2. Installing a new modem (here: MC35)
- **3. Configure Remote Access Service**
- 4. Setting up the Dial-up Network
- 5. Log into the Net
- 6. Troubleshooting

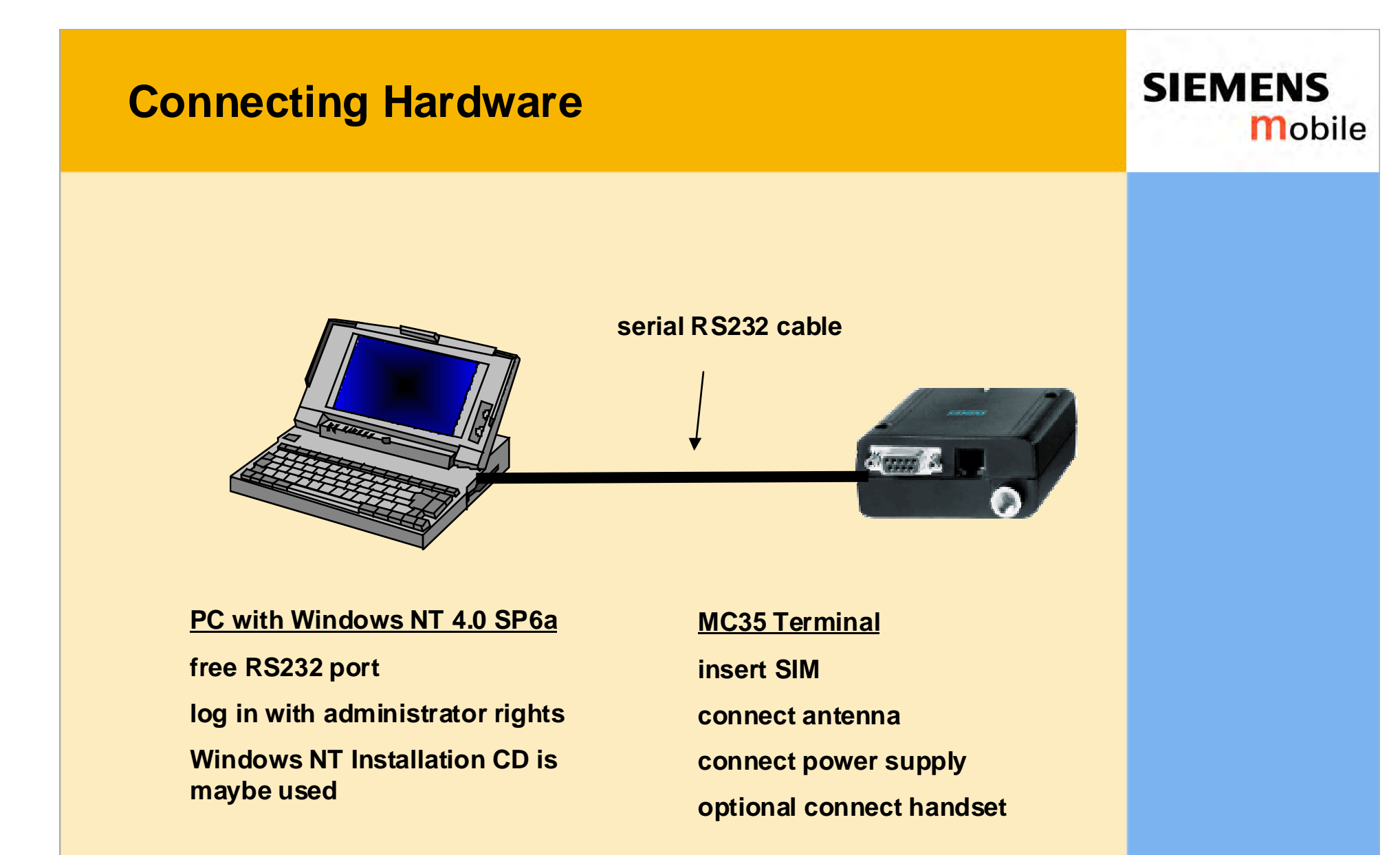

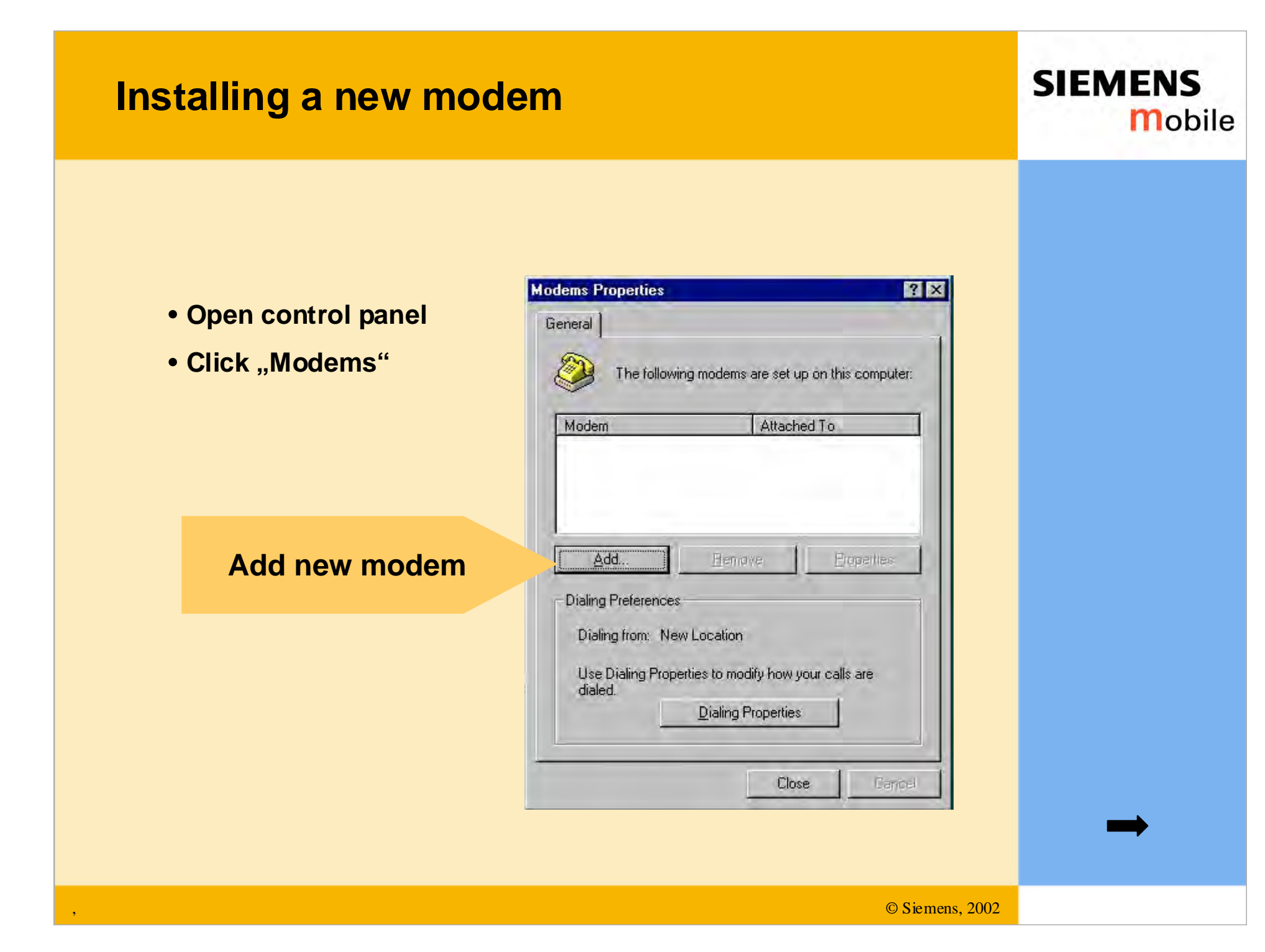

#### SIEMENS mobile

- Click :"Don't detect my modem, I'll select it"
- Install New Modem

   Windows NT will now try to detect your modem. Before continuing, you should:

   1. If the modem is attached to your computer, make sure it is turned on.

   2. Quit any programs that may be using the modem.

   Elick Next when you are ready to continue.

   Image: Don't detect my modem: I will select it from a list.

#### Choose Standard modem 19200bps

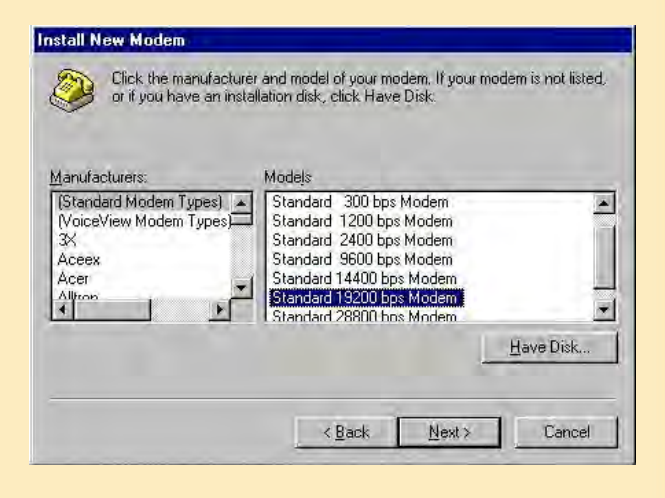

#### SIEMENS mobile

|                                                                                                    | Neues Modem installieren 🛛 🔀                                                                                                    |
|----------------------------------------------------------------------------------------------------|----------------------------------------------------------------------------------------------------|
| You have selected the following modem:         Standard 19200 bps Modem         On which ports do you want to install it?         All ports         Selected ports | Das Modern ist jetzt konfiguriert<br>Wenn Sie die Einstellungen andern mochten,<br>doppelklicken Sie in der Systemsteuerung auf das<br>Symbol "Moderns", und wählen Sie das Modern aus<br>Klicken Sie dann auf "Eigenschaften". |
| Choose COM Port                                                                                                    | sen das System neu starten, bevor Sie das Modem 'Standard 19200 bps Modem' verwenden können.                                                                                                    |
| Click "finish" in the next win                                                                                                    | dow                                                                                                    |
| Restart, if recommended                                                                                                    |                                                                                                    |
| Close all windows and resta                                                                                                    | rt                                                                                                    |
|                                                                                                    | © Siemens, 2002                                                                                                    |

- Open "Control panel"
- Click "Modems"
- Now you see the installed modem in the list
- Mark "Standard 19200 bps modem"
- Click "Properties"

SIEMENS

Mobile

| Installing a new mo                                                                                                    | odem                                                                                                    | SIEMENS<br>Mobile |
|----------------------------------------------------------------------------------------------------|----------------------------------------------------------------------------------------------------|-------------------|
| Modems Properties       Image: Comparison of the following modems are set up on this computer         Image: Comparison of the following modems are set up on this computer         Image: Comparison of the following modems are set up on this computer         Image: Comparison of the following modems are set up on this computer         Image: Comparison of the following modems are set up on this computer         Image: Comparison of the following modems are set up on this computer         Image: Comparison of the following modems are set up on this computer         Image: Comparison of the following modems are set up on this computer         Image: Comparison of the following modems are set up on this comparison of the following modems are set up on this computer         Image: Comparison of the following modems are set up on this computer         Image: Comparison of the following modems are set up on this computer         Image: Comparison of the following modems are set up on this comparison of the following modems are set up on this comparison of the following modems are set up on this comparison of the following modems are set up on the following modems are set up on the fo | Click         Jonection         Standard 19200 v       odem Properties         Fereral Connection         Standard 19200 bps Modem         Port: COM1         Speeker volume         Joseker volume         Joseker volume </th <th></th> |                   |
|                                                                                                    | © S                                                                                                    | Siemens, 2002     |

----

---

---

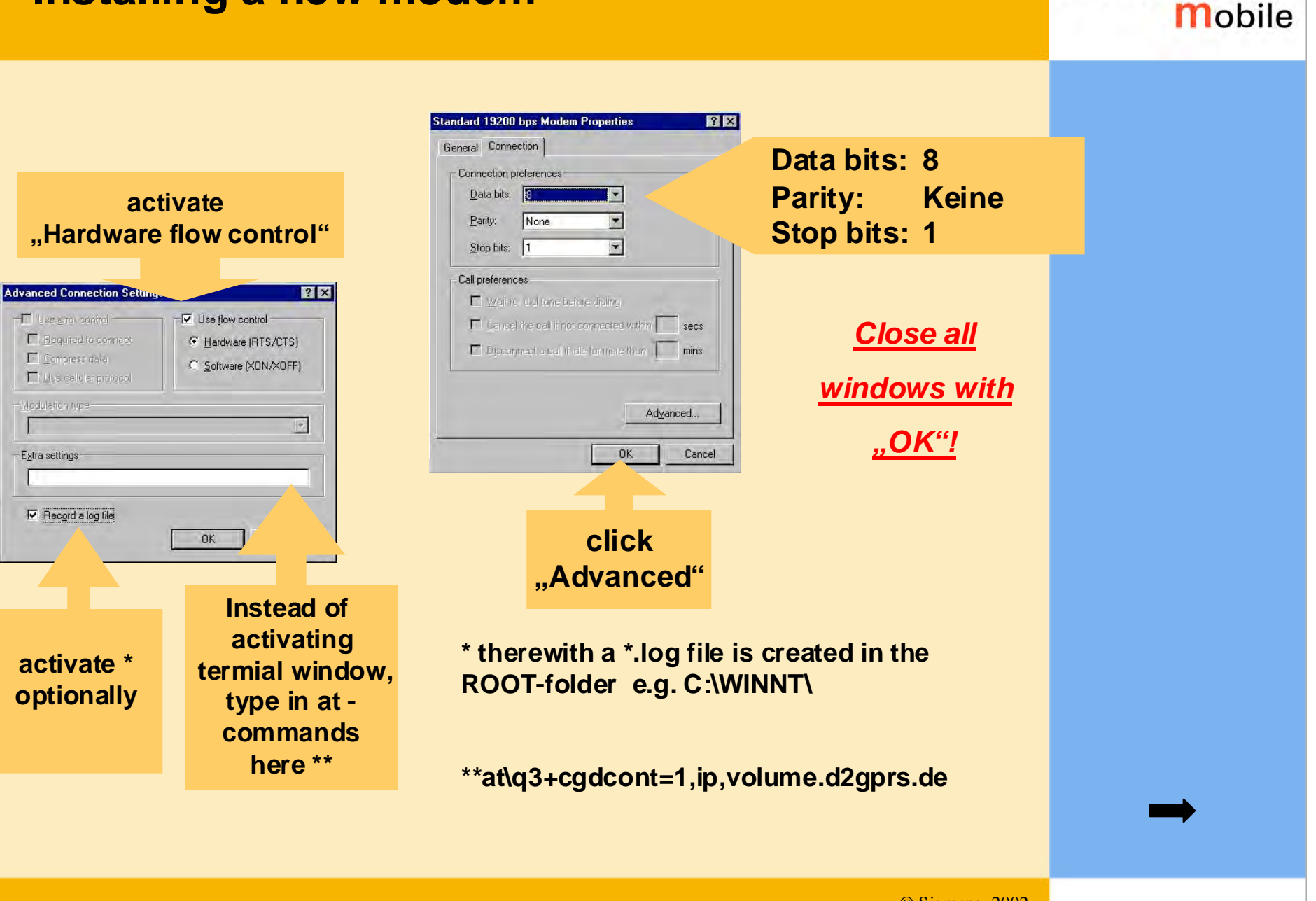

SIEMENS

# **Configure Remote Access Service**

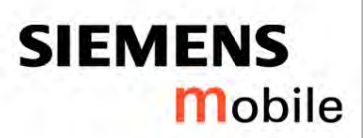

- Open control panel
- Click "Network"
- Choose "Services" in register
- Choose "Remote Access Service"

| RetBIOS In                | rowser<br>terface       |                                                |                 |
|---------------------------|-------------------------|------------------------------------------------|-----------------|
| RPC Config<br>Server      | cess Service<br>uration |                                                |                 |
| Add                       | Remove                  | Properties                                     | Update          |
| - Description: -          |                         | <u>, - ,                                  </u> |                 |
| Enables users<br>network, | to work offsite as      | : though connected                             | I directly to a |
|                           |                         |                                                |                 |

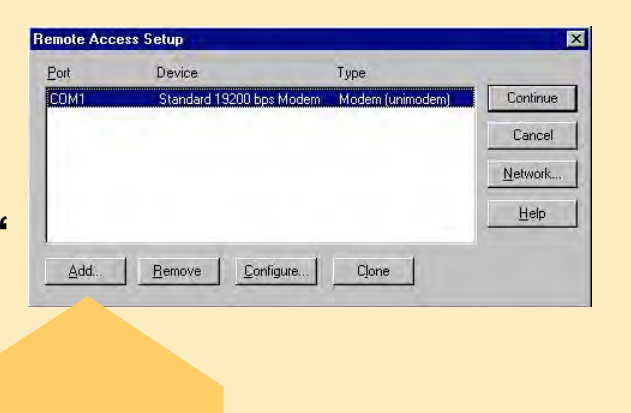

| C | ick |  |
|---|-----|--|
|   |     |  |

"Add"

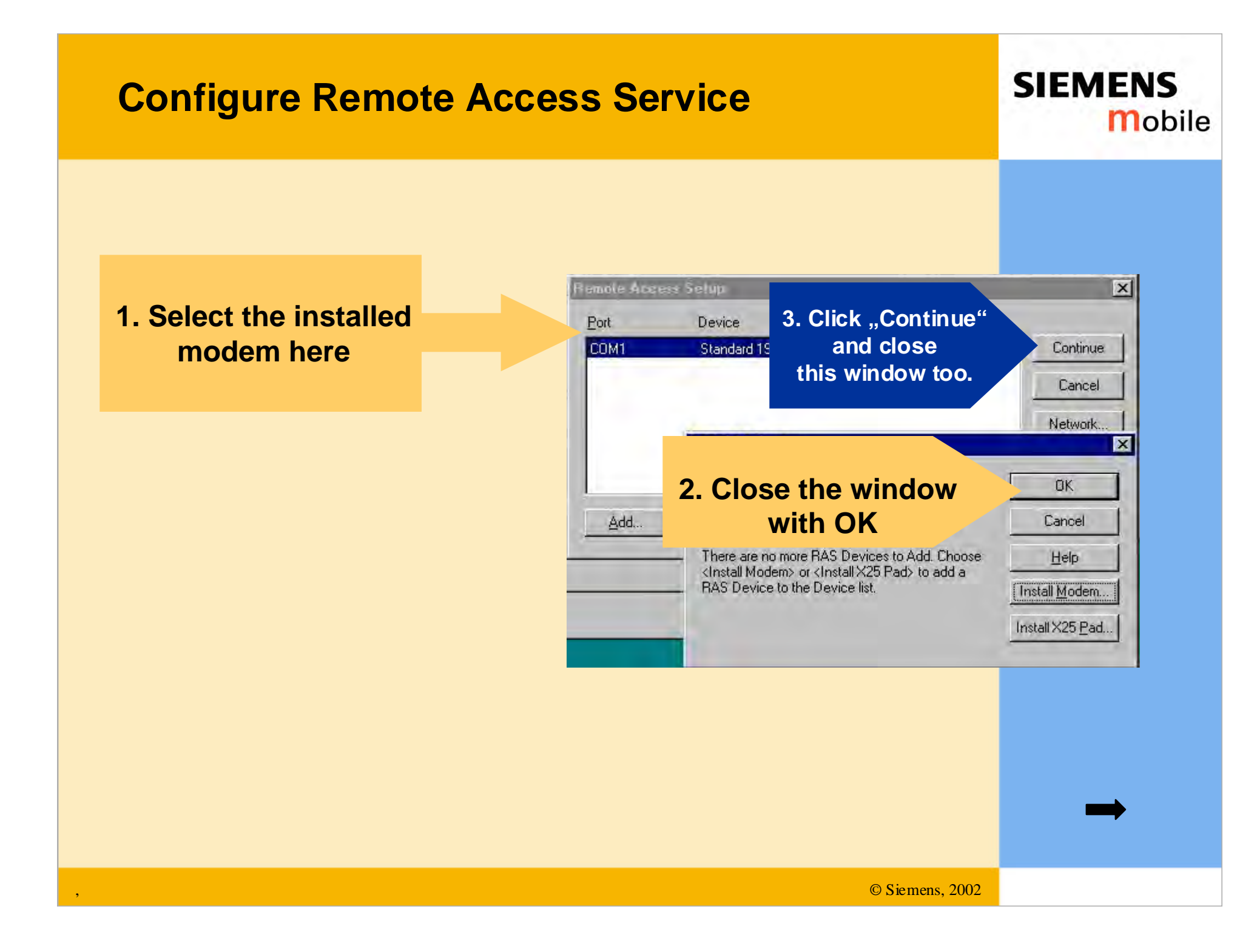

## **Configure Remote Access Service**

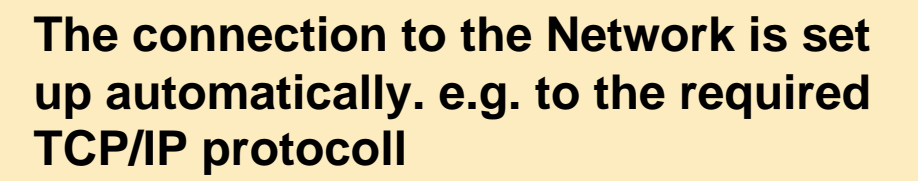

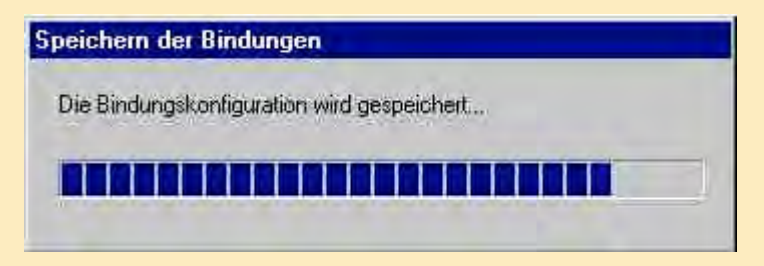

SIEMENS

Mobile

#### **Click "Yes" and restart**

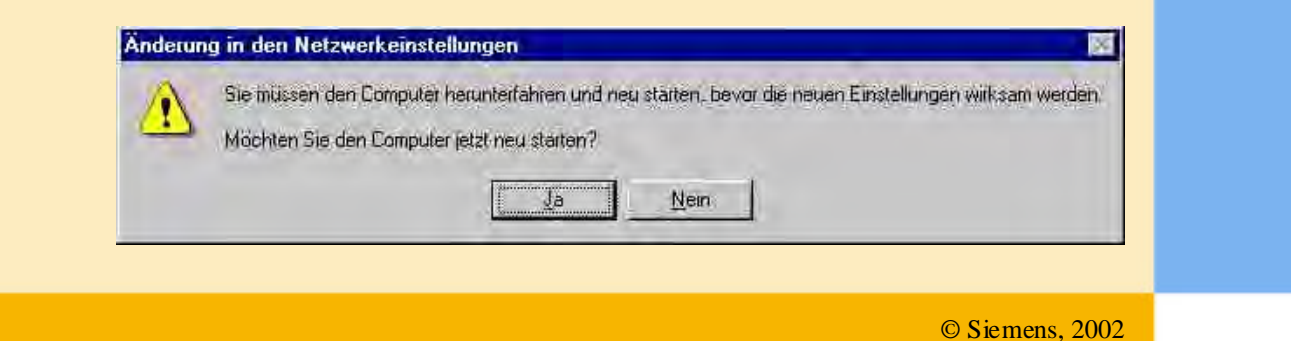

## Setting up the dial-up network

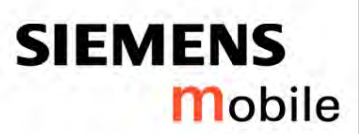

#### You need some data from your provider:

|                          | T-D1                                                       | D2 Vodafone                                                 | E-Plus                                                         | VIAG                                                           |
|--------------------------|------------------------------------------------------------|-------------------------------------------------------------|----------------------------------------------------------------|----------------------------------------------------------------|
| Primary DNS              | 193.254.160.1                                              | 139.7.30.125                                                | 212.23.97.2                                                    | 195.182.96.28                                                  |
| Secondary DNS            | free                                                       | 139.7.30.126                                                | 212.23.97.3                                                    | 195.182.96.61                                                  |
| IP address               | Automatic                                                  | Automatic                                                   | Automatic                                                      | Automatic                                                      |
| APN                      | internet.t-d1.de                                           | volume.d2gprs.de                                            | internet.eplus.de                                              | internet                                                       |
| IP header<br>compression | no                                                         | no                                                          | no                                                             | no                                                             |
| Default QoS              | Precedence 3;<br>delay 4; reliability<br>3; peak 0; mean 0 | Precedence 3; delay<br>4; reliability 3; peak<br>7; mean 31 | Precedence 2;<br>delay 4; reliability<br>3; peak 9; mean<br>31 | Precedence 2;<br>delay 4; reliability<br>3; peak 4; mean<br>31 |

- APN (Access Point Name)
- DNS (Domain Name Server)
- Default QoS (Quality of Service) settings
- IP-Header
- IP adressing (dynamic oder static)
- Username und password (if recommended)

# Setting up the dial-up network

SIEMENS mobile

- open "my computer"
- click "dial-up network"

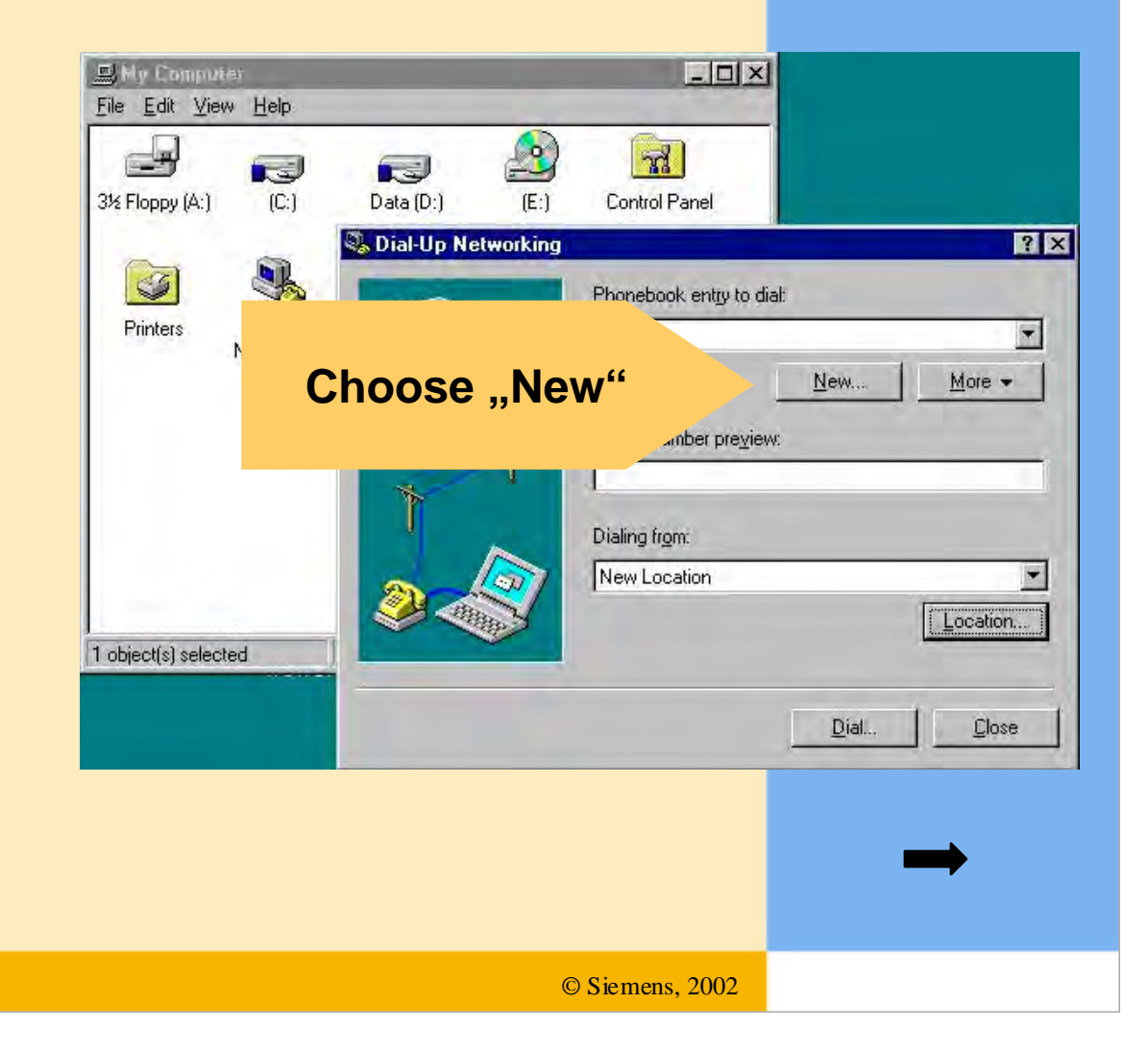

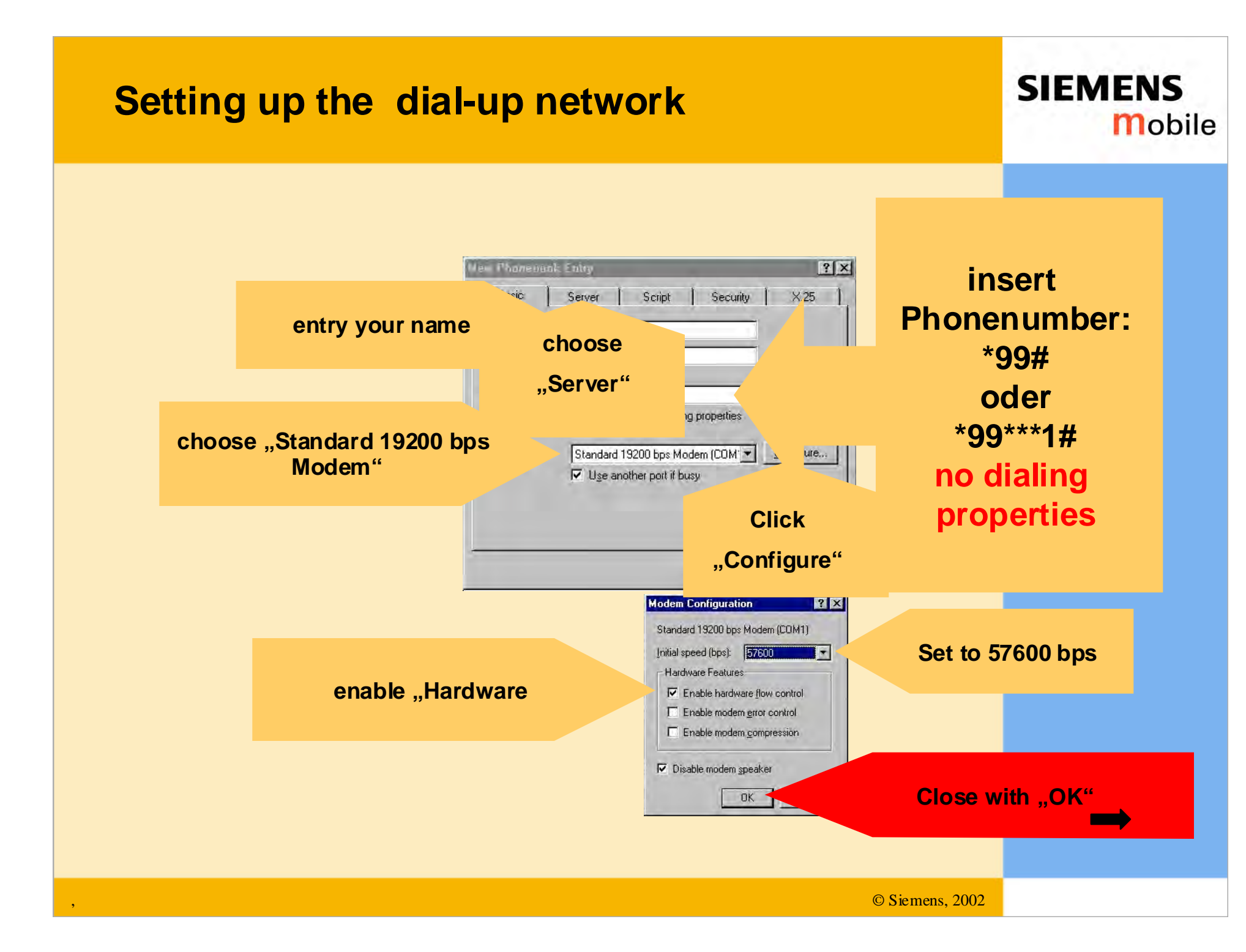

## Setting up the dial-up network

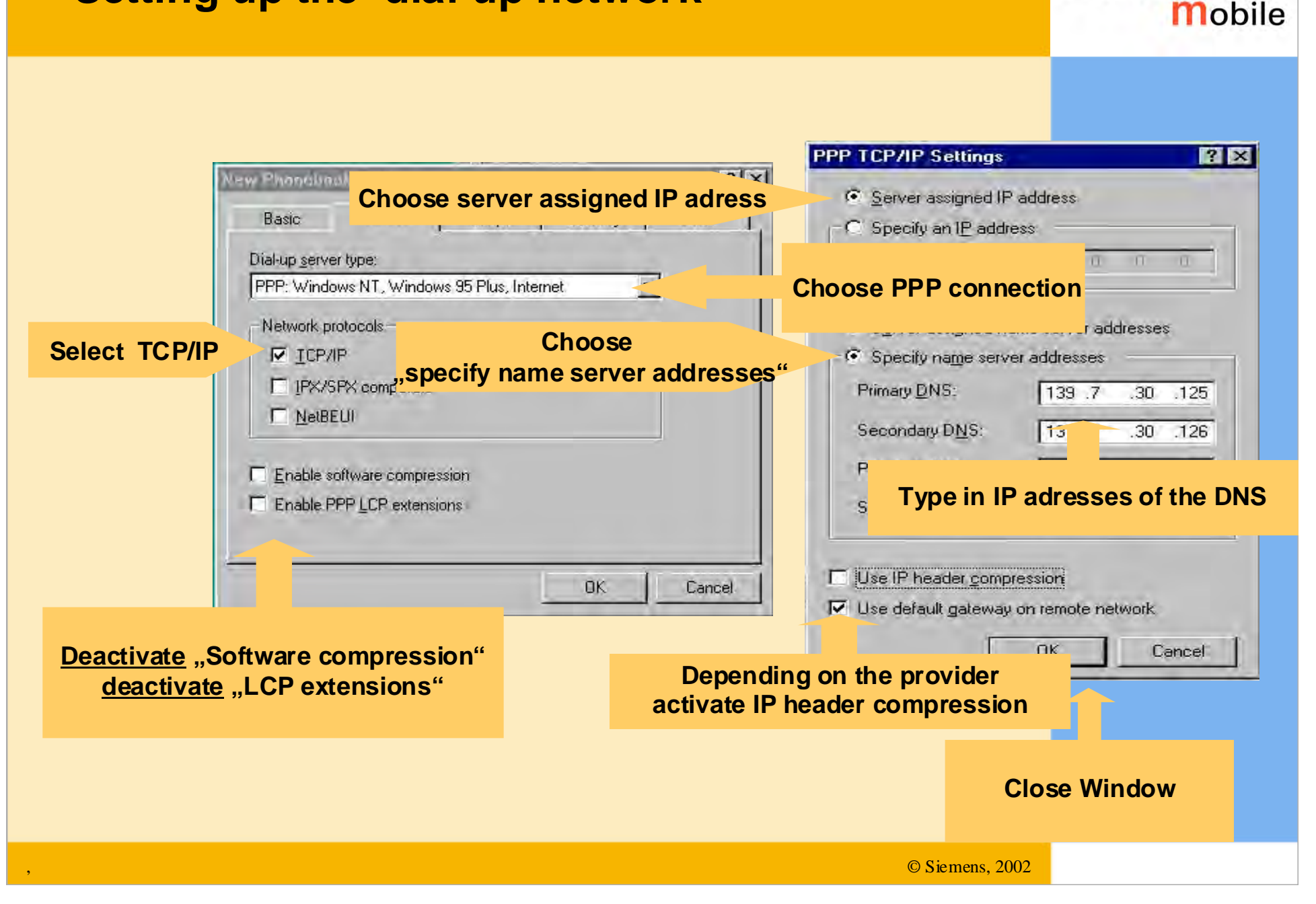

SIEMENS

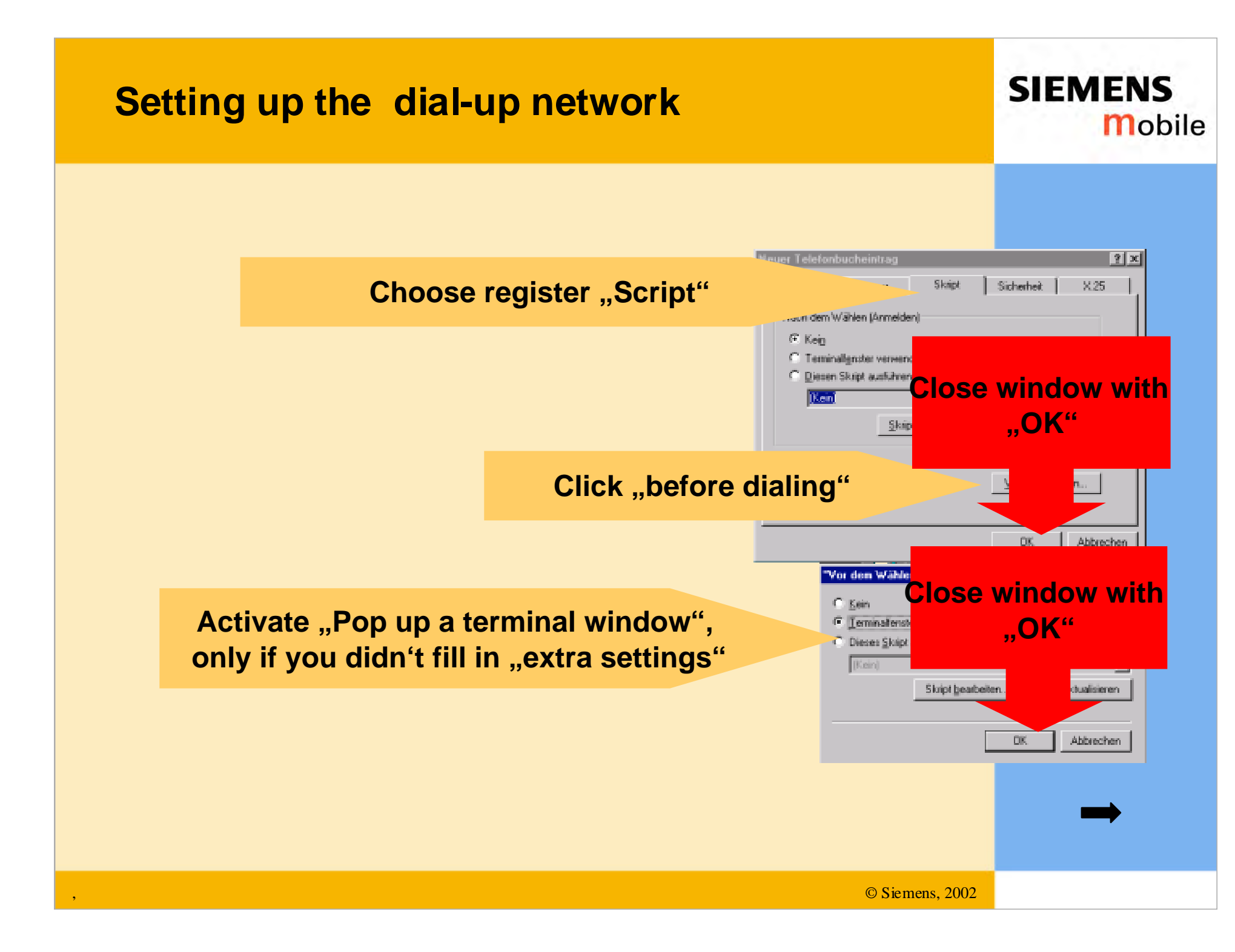

# Log into the Net

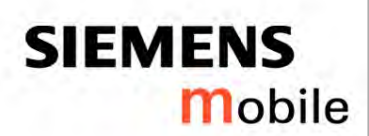

- Open "My computer"
- Click "Dial-up network"

| Telefonbuchgintrag |                    |                                                                                                   |
|--------------------|--------------------|---------------------------------------------------------------------------------------------------|
|                    | <u>N</u> eu        | Wejteres 🗸                                                                                        |
| <u>R</u> ufnummer: |                    |                                                                                                   |
| ×99×××1#           |                    |                                                                                                   |
| Wählen von:        |                    |                                                                                                   |
| Standard           |                    |                                                                                                   |
|                    |                    | <u>S</u> tandort                                                                                  |
| ial"               | Wählen             | <u>B</u> eenden                                                                                   |
|                    | Telefonbuchgintrag | Telefonbuchgintrag:<br>Diff<br>Neu<br>Rufnummer:<br>*99***1#<br>Wählen von:<br>Standard<br>Vählen |

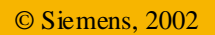

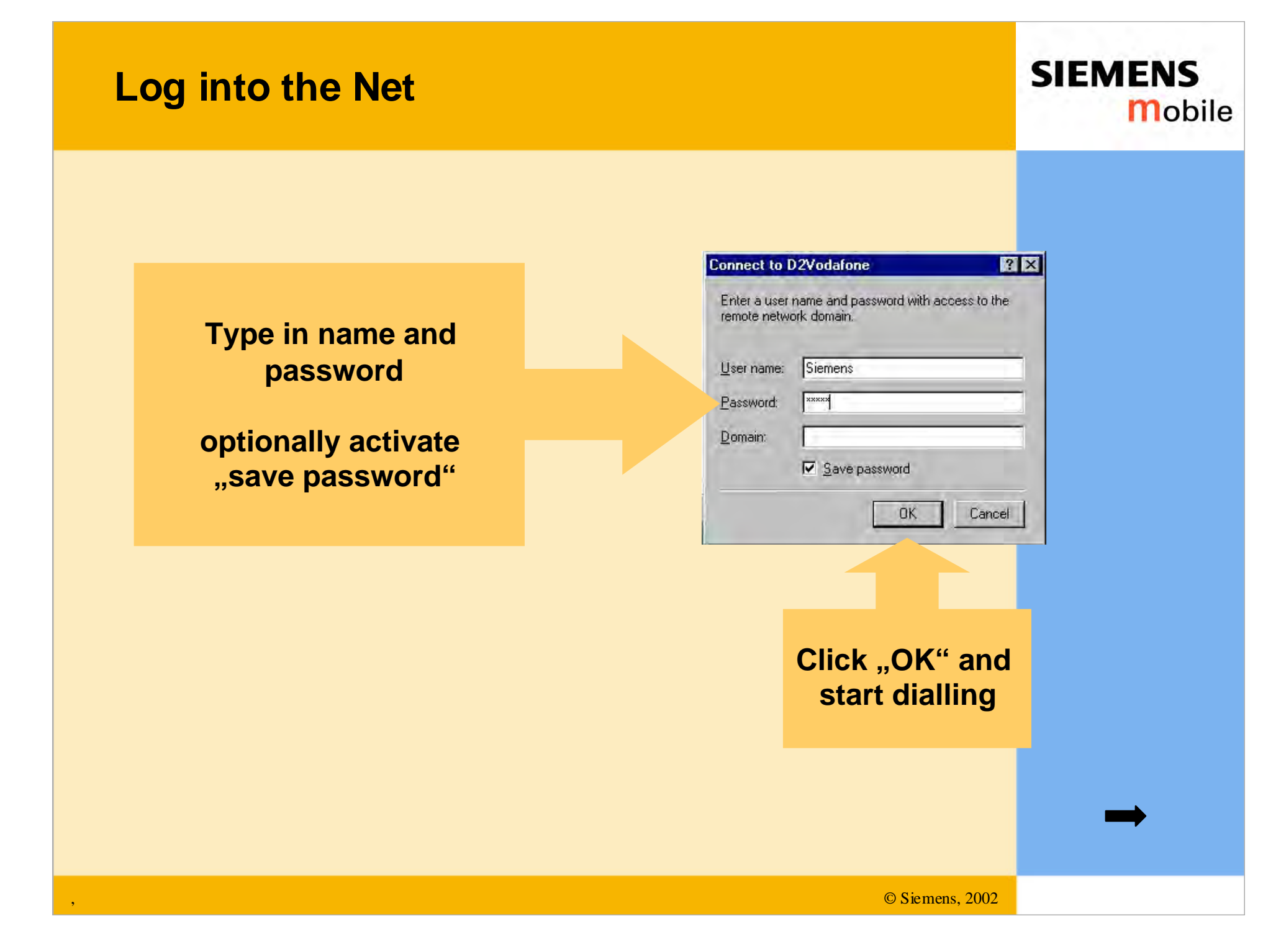

# Log into the Net

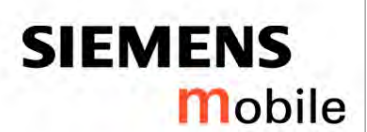

If chosen, the terminal window pops up now.

Therewith you have the following choises

- enter the pin
- check the status of the network
- all kinds of at-commands are possible

| S Terminallenster vor dem Wählen     OK     OK     Weiter     Abbrechen     Vaskindung mit 1-011 veid Kongestalls     Vaskindung mit 1-011 veid Kongestalls     Vaskindung mit 1-011 veid Kongestalls | = Terminalfenster vor dem Wählen                                                                                |     |
|----------------------------------------------------------------------------------------------------|----------------------------------------------------------------------------------------------------|-----|
| UK     Weiter     Abbrechen     Vasktindung mit 1-191 wird Bragestalls     *99***1# wird geseiblt                                                                                                    |                                                                                                    |     |
| BK<br>★ Meiter Abbrechen<br>Vanktindung ent 1-D1 wird Brangestalls<br>*99***1# wird gestähk<br>Abbrechen                                                                                              |                                                                                                    |     |
| Weiter     Abbrechen                                                                                                    |                                                                                                    | 201 |
| Weiter         Abbrechen           Vaskinduary wei 1-101 wind Bangastalk         *99***1# wind genähk           #99***1# wind genähk         Abbrechen                                                | OK                                                                                                    |     |
| Weiter         Abbrechen           Weiter         Abbrechen           Vaskrinskang weit 1-101 wind Brangesstalls         *99***1# wind genähk           #99***1# wind genähk         Abbrechen        |                                                                                                    |     |
| Weiter         Abbrechen           Weiter         Abbrechen           Vashindung weit 1-D1 wind Energenetalls         *99***1# wind gewähk           #S9***1# wind gewähk         Abbrechen           |                                                                                                    |     |
| Weiter         Abbrechen           Weiter         Abbrechen           Vashindkang weit 1-ID1 wind Brangerstells         *99***1# wind gewähk           #S9***1# wind gewähk         Abbrechen         |                                                                                                    |     |
| Weiter         Abbrechen           Weiter         Abbrechen           Vashindung mit 1-D1 wird braugestalb         *99***1# wird gesicht           #99***1# wird gesicht         Abbrechen            |                                                                                                    |     |
| Weiter         Abbrechen           Vashinduarg mit 1-01 seint hangestallt         "99""1# wird gestäht           VBPechen         Abbrechen                                                           |                                                                                                    |     |
| Weiter         Abbrechen           Vashinduarg mit 1-01 seint hangestallt         "S9""1# wird gestähk           Abbrechen         Abbrechen                                                          |                                                                                                    |     |
| Weiter         Abbrechen           Vashinduarg mit 1-01 wird brangestallt         "99""1# wird gewähk           #99""1# wird gewähk         Abbrechen                                                 |                                                                                                    |     |
| Weiter         Abbrechen           Weiter         Abbrechen           Vashindung mit 1-D1 wird kragestalls         *99**********************************                                              |                                                                                                    |     |
| Weiter         Abbrechen           Vashindung mit 1-D1 wird kongestalls         *99****1# wird gewähk           *99**********************************                                                 |                                                                                                    | ×1  |
| Weiter         Abbrechen           Vashindung mit 1-D1 wird Inargestalls         "99""1# wird gestäht           *99"**********************************                                                |                                                                                                    | 2   |
| Weiter         Abbrechen           Vaskindung mit 1-D1 wind bergestalls         *99***1# wind gewäht           *99***1# wind gewäht         Abbrechen                                                 |                                                                                                    |     |
| Vachindung wit 1-D L wird Bargentalls<br>"99""1# wird gewähk<br>Abbrechen                                                                                                    | Weiter Abbreck                                                                                                  | hen |
| Vachindung mit 1-D L wird bargentalb<br>*99***1# wird gewähk<br>Abbrechen                                                                                                    | ·                                                                                                    |     |
| "99""1# wind gewähk<br>Abbrechen                                                                                                    | Manhainshown and With Louis I for montally                                                                      |     |
| *99***1# wird gewähk                                                                                                    | the second second second second second second second second second second second second second second second se |     |
| Abbrechen                                                                                                    | *99***1# wird gewähit                                                                                           |     |
|                                                                                                    | Abbrechen                                                                                                    |     |
|                                                                                                    |                                                                                                    |     |
|                                                                                                    |                                                                                                    |     |
|                                                                                                    |                                                                                                    |     |
|                                                                                                    |                                                                                                    |     |
|                                                                                                    |                                                                                                    |     |
|                                                                                                    |                                                                                                    |     |
|                                                                                                    |                                                                                                    |     |
|                                                                                                    |                                                                                                    |     |
|                                                                                                    |                                                                                                    |     |
|                                                                                                    |                                                                                                    |     |
|                                                                                                    |                                                                                                    |     |
|                                                                                                    |                                                                                                    |     |
|                                                                                                    |                                                                                                    |     |

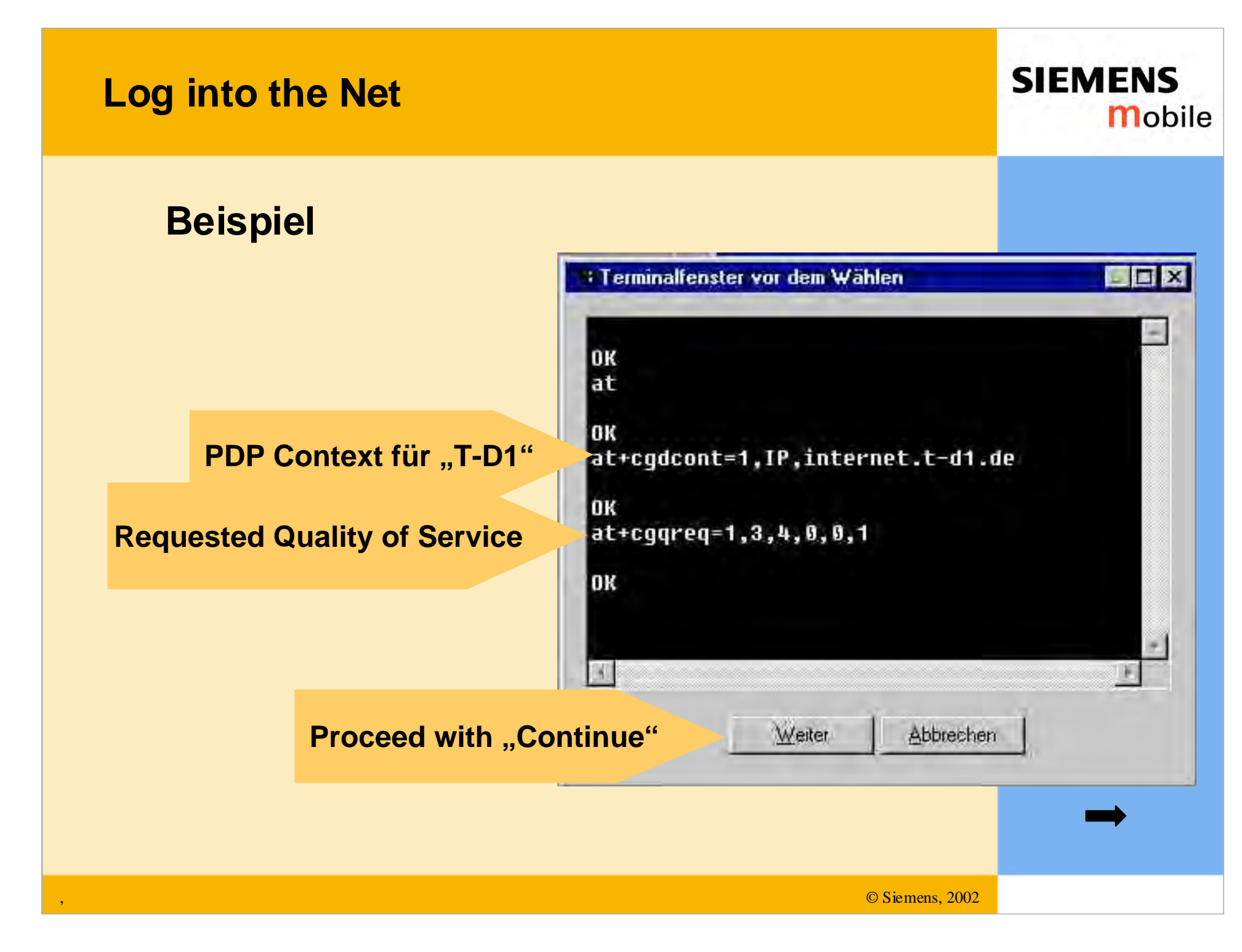

# Log into the Net

#### SIEMENS Mobile

The MC 35 is now connected via GPRS with a browser you can surf in the Internet now.

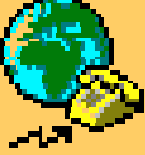

| k Volwarts Abbrechen                                                                                      | Aktualisieren S | itartseite                                                                           | Suchen                                                              | Favoriten                                                                                    | Verlauf                                                                                                    | E-Mail                                                                                                    | Größe                                                                             | Drucken | Bearbeiten Messenger | _        |
|----------------------------------------------------------------------------------------------------|-----------------|--------------------------------------------------------------------------------------|---------------------------------------------------------------------|----------------------------------------------------------------------------------------------|----------------------------------------------------------------------------------------------------|----------------------------------------------------------------------------------------------------|-----------------------------------------------------------------------------------|---------|----------------------|----------|
| http://www.siemens-mobile.de/                                                                             | pages/wm/       |                                                                                      |                                                                     |                                                                                              |                                                                                                    | _                                                                                                    |                                                                                   |         | 💌 🔗 Wechseln         | zu Links |
| About us Products Soluti                                                                                  | ons & Services  | Press                                                                                | Deats                                                               | ch Find Com                                                                                  | act Home                                                                                                    | Information<br>Communica                                                                                                    | and<br>lion mobile                                                                |         |                      | 2        |
| aless Modulos                                                                                             | Wireless N      | Nodules                                                                              | Events                                                              | Evi                                                                                          | erything                                                                                                    | gets to Ta                                                                                                    | lk with                                                                           |         |                      |          |
| Products Intology Utions and plications Jifications Jification Support Utibutors ws and Innovations Itact |                 |                                                                                      |                                                                     | Out<br>Inte<br>tom<br>Win<br>for v<br>and<br>sys<br>Our<br>tech<br>DEC                       | r Module<br>orrow's w<br>eless Modu<br>roice and d<br>fax for the<br>tem solutio<br>modules a<br>mology for<br>CT for local | S<br>mmunicatio<br>orld<br>les offers rac<br>ata transmiss<br>integration ir<br>ns.<br>re based on<br>global solutio<br>apolications | n for<br>io modules<br>ion, SMS<br>to various<br>SSM/GPRS<br>ns and on<br>Siemens |         |                      |          |
| Information and<br>Communications                                                                         |                 | Our custon<br>stationary<br>developmen<br>expertise a<br>latest techn<br>innovation. | ners can c<br>communic<br>nt of radio<br>t our clien<br>nical stanc | has<br>derr<br>oncentrate c<br>ation solutio<br>solutions. W<br>i's disposal.<br>ards and be | the right m<br>nands,<br>n the deve<br>ns without<br>/e put our r<br>Always ke<br>nefit in full                             | odule for all<br>opment of th<br>bothering abo<br>efined and pr<br>ep up to date<br>from the Sier                                    | of your<br>eir mobile or<br>iut the<br>oven<br>on the<br>nens spirit o            | f       |                      |          |
|                                                                                                    |                 | Siemens N<br>Wireless N<br>the flexibilit<br>services ra<br>wireless co              | Vireless N<br>lodules co<br>y and the<br>nge from d<br>mmunicat     | fodules<br>mbine the an<br>dynamics of<br>evelopment<br>ion modules                          | cknowledge<br>a visionary<br>and produc<br>for both gl                                                                      | d Siemens o<br>business un<br>tion to the m<br>obal and loca                                                                         | uality with<br>it. Our<br>arketing of<br>I                                        |         |                      |          |
| g                                                                                                    |                 |                                                                                      |                                                                     |                                                                                              |                                                                                                    |                                                                                                    |                                                                                   |         | The Lokales Intranet |          |

# Troubleshooting

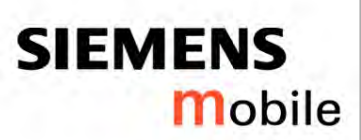

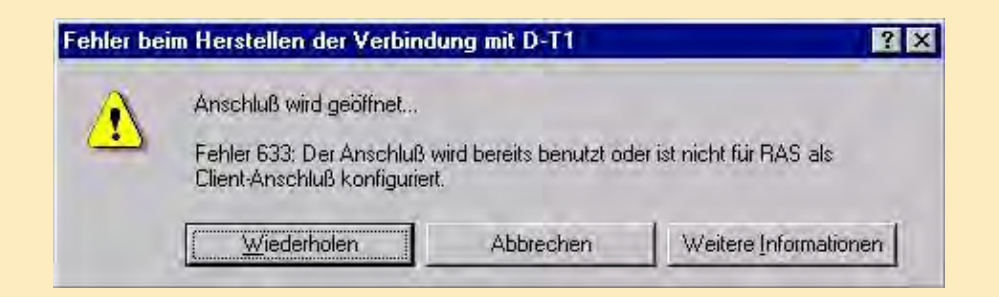

• An other program blocks the serial interface, e.g. mouse sw or PDA sw

• An other application (fax-, terminalprogram) uses the modem

• RAS is only set up for incoming calls

|                                                                                                    | Mobile  |
|----------------------------------------------------------------------------------------------------|---------|
| Verbindung mit D-T1 wird hergestellt         "99"***1# wird gewählt         Abbrechen         The dial-up window pops up for a short time and dissapears without any error messages                                          |         |
| The initialization did not work! Possible reasons:<br>- the lokal baudrates do not match together (AT+IPR)<br>- some extra settings had been made and cause a failure<br>- the MC 35 has no physical contact to the com port | <b></b> |

,

## Troubleshooting

- Check all plug connections
- Check control-LED of Terminal/DSB35
- Close all programs which use the serial interface
- Check communication to the MC35 with terminal program (hyper terminal)
- Check the modem installation (baudrate in modem and dial-up network)
- Configure and check RAS
- Check "extra settings" and remove it for testing
- Read log-file for trouble shooting

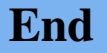

SIEMENS

Mobile